## Step 1: Open the Search

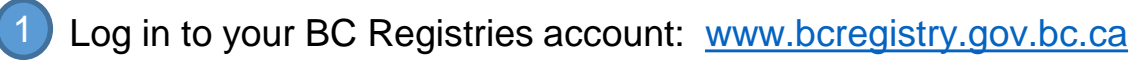

| BRITISH<br>COLUMBIA BC Registries and C      | online Services                                                                                        | 🗘 Notifications 🔻  | S | STEPHANIE ANNIE ROBERTS Reed, Read & Associates Ltd.                                                                                  |                                                                                                    |
|----------------------------------------------|----------------------------------------------------------------------------------------------------|--------------------|---|----------------------------------------------------------------------------------------------------|----------------------------------------------------------------------------------------------------|
| BC Registries Dashboard                      |                                                                                                    |                    |   |                                                                                                    |                                                                                                    |
| BC Registries Dashboa                        | ard                                                                                                    |                    |   |                                                                                                    |                                                                                                    |
| Access to your BC Registries account product | and services                                                                                           |                    |   |                                                                                                    |                                                                                                    |
| My Products and Services (#                  |                                                                                                    |                    |   |                                                                                                    |                                                                                                    |
|                                              | My Asset Registries<br>Search for manufactured homes, and register or search for<br>personal property. | or legal claims on |   | Click 'Open'<br>Registries' (<br>Personal Pr<br>Manufacture<br>products).<br>If you do no<br>Personal Pr<br>Open on 'Ma<br>Registry'. | ' beside 'My Asset<br>if you have both<br>operty Registry and<br>ed Home Registry<br>t have access to<br>operty Registry, cli<br>anufactured Home |

Note: You will have the option to include a Personal Property Registry lien search as part of your Manufactured Home Registry search.

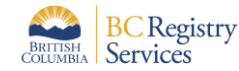

click

# MHR Quick Guide: Completing a Search for Manufactured Home(s)

#### Step 2: Select search category and input search value

|                                        | BC Registries Dashboard         My Asset Registries                                       |                                                                                 |                                         |               |                               |
|----------------------------------------|-------------------------------------------------------------------------------------------|---------------------------------------------------------------------------------|-----------------------------------------|---------------|-------------------------------|
|                                        | My Asset Registries           STEPHANIE ANNIE ROBERTS         Reed, Read & Associates Ltd | d.                                                                              |                                         |               |                               |
|                                        | Manufactured Home and Personal Property Registrie                                         |                                                                                 |                                         |               |                               |
|                                        | Select a search category and then enter a criteria to sea                                 | rch.                                                                            | Folio or Reference Number               |               |                               |
|                                        | Manufactured Home Registry Search                                                         |                                                                                 | 2                                       |               |                               |
| 1<br>Click dropdown                    | ₽ Personal Property Registry Search                                                       | Enter a manufactured home registration number 123456                            |                                         | ٩             | Enter your<br>search criteria |
| arrow to view                          | ↑ Manufactured Home Registry Search                                                       | Manufactured home registration numbers normally contain up to 6 digits          |                                         |               |                               |
| search categories<br>for that specific | Manufactured Home Registration Number                                                     | ry lien / encumbrance search as part of your Manufactured Home Registry search. |                                         |               | Olick search                  |
| registry.<br>Then, click on a          | Owner Name                                                                                |                                                                                 |                                         |               | icon                          |
| search category<br>(eg. Registration   | Organization Name                                                                         | The Searches table will display up                                              | to 1000 searches conducted within the I | last 14 days. |                               |
| Number)                                | Serial Number                                                                             | ·····                                                                           |                                         |               |                               |

**TIP:** For Combined MH/PPR search, select Manufactured Home Registry search. You will have the option to include a lien search from the Personal Property Registry (PPR).

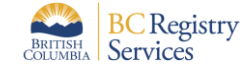

(1)

### Step 3: Select records in search results

**TIP**: If there are no matches found (**NIL RESULT**), no report will be generated. Click on My Asset Registries to go back to search screen (on top left side of screen)

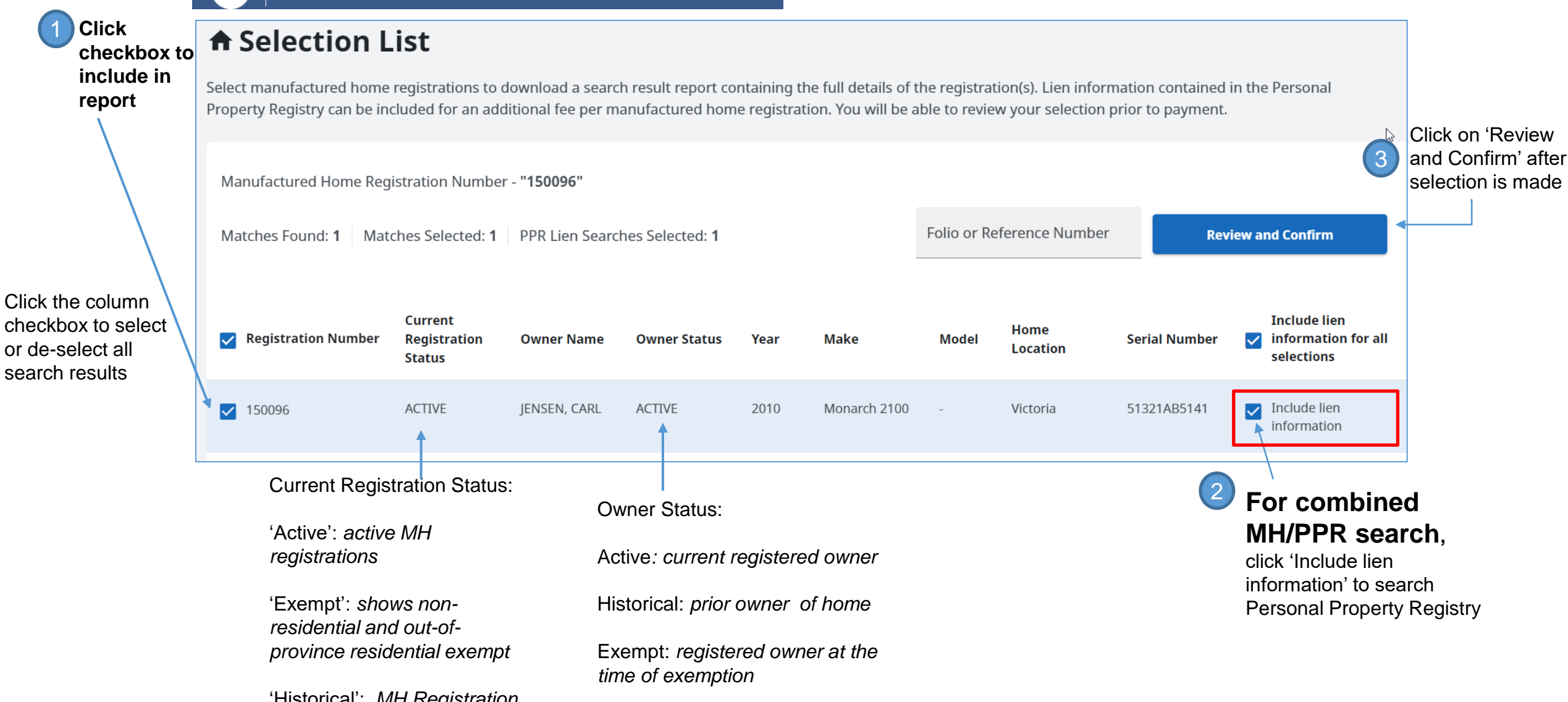

BRITISH COLUMBIA BC Registry Services BC Registries Dashboard > My Asset Registries > Selection List

#### Step 4: Review search selection and fees

Here you can edit the selection and review fees:

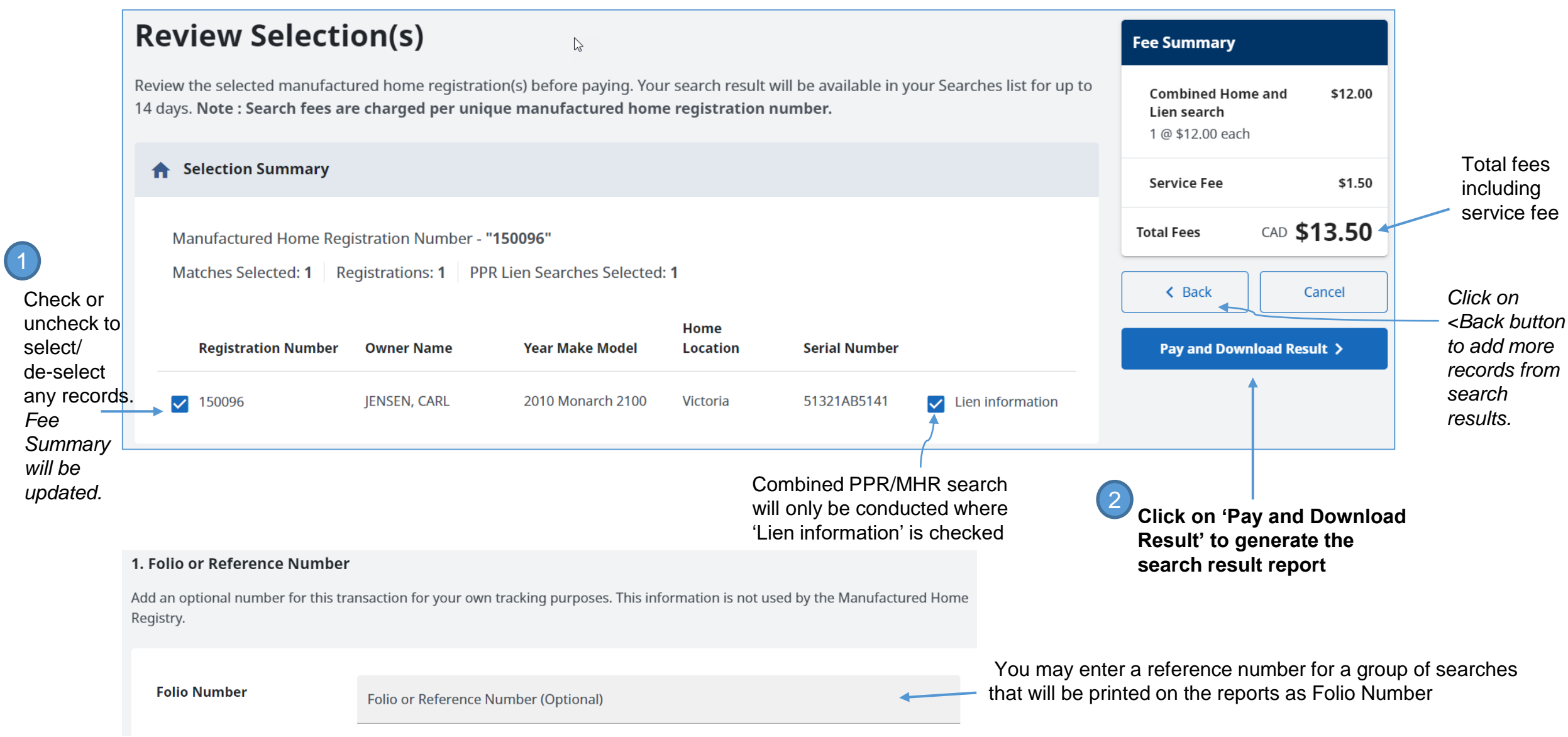

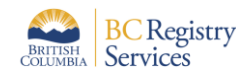

System will go back to the Search screen after payment. Scroll down to see the searches table.

All completed searches on the account including both Manufactured Home Registry (MHR) and Personal Property Registry (PPR) are displayed: (Most recent searches at top of list)

| Searches (82) The Searches table will display up to 1000 searches conducted within the last 14 days |                                          |                    |                                       |       |                  |                  |                     | days.              |          |
|----------------------------------------------------------------------------------------------------|------------------------------------------|--------------------|---------------------------------------|-------|------------------|------------------|---------------------|--------------------|----------|
| Search Value                                                                                        | Туре                                     | Registry           | Date/Time (Pacific time) $\downarrow$ | Folio | Matches<br>Found | Exact<br>Matches | Matches<br>Selected | Download<br>Report | <b>A</b> |
| ♠ 090764                                                                                            | Manufactured Home<br>Registration Number | Manufactured Homes | March 14, 2023 10:50:34 am            | -     | 1                | -                | 1                   | PDF                |          |
| ♠ 088533                                                                                            | Manufactured Home<br>Registration Number | Manufactured Homes | March 14, 2023 10:49:49 am            | -     | 1                | -                | 1                   | pDF 📾              |          |
| ♠ 088540                                                                                            | Manufactured Home<br>Registration Number | Manufactured Homes | March 14, 2023 10:49:12 am            | -     | 1                | -                | 1                   | pDF 📾              |          |
|                                                                                                    |                                          |                    |                                       |       |                  |                  |                     | ~                  | -        |

Click to download PDF of that search result report

**TIP:** If you don't see the PDF icon, refresh your browser screen

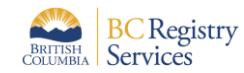

|                                                                                                    | MANUFACTURED HOME REGISTRY SEARCH RESULT<br>BRITISH<br>COLUMBIA<br>BC Registries and Online Services<br>Manufactured Home Registration Number - "107041" |                                                                        |                                                                                                    | Current Registration<br>Status is shown here<br>Tenancy type is                                      |                                                                                         |                                                                                                    | PPSA Search results<br>will show at the end<br>of the MH report.                              |  |
|----------------------------------------------------------------------------------------------------|----------------------------------------------------------------------------------------------------|------------------------------------------------------------------------|----------------------------------------------------------------------------------------------------|----------------------------------------------------------------------------------------------------|-----------------------------------------------------------------------------------------|----------------------------------------------------------------------------------------------------|-----------------------------------------------------------------------------------------------|--|
|                                                                                                    | Search Date and Time:<br>Account Name:<br>Folio Number:                                                                                                  | September 19, 2022 at 8:00:57 am Pacific tim<br>FR TEST ACCOUNT<br>N/A | ne<br>k                                                                                                    | ne Registration<br>me:<br>T<br>Manuf<br>Septer<br>Regist<br>N/A                                      | Number: 107041<br>actured Home Act<br>nber 16, 2022 at 12:56:49 pm Pacific time<br>ered | l<br>M<br>d<br>a                                                                                                    | lil Result' will be<br>isplayed if no liens<br>re found.                                      |  |
| Clicking on a<br>blue hyperlink in<br>Table of<br>Contents brings<br>you directly to<br>the relevant page<br>for that<br>registration | TABLE OF CONTENTS         Registrations in Report: 1       Total Search Report Pages: 4         MHR                                                      |                                                                        |                                                                                                    | RRENT REGISTR<br>of September 19, 20<br>ormation                                                     | ATION INFORMATION<br>22 at 8:00:57 am Pacific time)                                     | al Number Length                                                                                                    | Width                                                                                         |  |
|                                                                                                    | 1. <u>107041</u> SAGE HILL INC.                                                                                                    | Active 2022 GREENWOOD 287                                              | SAGE HILL 2<br>VILLAGE<br>Registered Location<br>Dealer/Manufacturer<br>SAGE HILL HOMES<br>Manufactured Home I | Address<br>SAGE HILL CIT<br>BC<br>V7V B7B CAN<br>Address<br>144 SAGE HILL<br>SAGE HILL VIL<br>CANADA | ADA<br>Sole Owner                                                                       | AL PROPERTY REGISTRY SEA<br>107041" as of September 19, 2022 a<br>PPSA SECURITY AGREEME<br>Personal Property Security Ac<br>MHR Number "107041"<br>502798N                                                                                                    | 16 feet 0 inches<br>16 feet 0 inches<br>ARCH RESULT<br>it 8:00:57 am Pacific time<br>NT<br>it |  |
|                                                                                                    |                                                                                                    |                                                                        | Manufacturer:<br>Make/Model:<br>CSA Number:<br>CSA Standard:<br>Engineer's Name:<br>Date of Engineer Report    | SAGE HILL HO<br>GREENWOOD<br>2948439<br>Z240<br>N/A<br>N/A                                           | MES MANUFACTURER 287 Secured Party Ini BROWN, BETSY                                     | FACTURER Time: September 16, 2022 at 1:00:58 pm Pacific tim ne: September 16, 2025 at 11:59:59 pm Pacific tim Expiry date includes subsequent registered renewal(s) No CURRENT REGISTRATION INFORMATION (as of September 19, 2022 at 8:00:57 am Pacific time) Secured Party Information BROWN, BETSY Address |                                                                                               |  |
| BR Registry<br>Services                                                                                                    |                                                                                                    |                                                                        |                                                                                                    |                                                                                                    |                                                                                         | 200-940 BLANSHARD ST<br>VICTORIA BC<br>V8W 3E6 Canada                                                                                                    |                                                                                               |  |

6